学認ログイン手順

1. 学認でログインをクリックします。

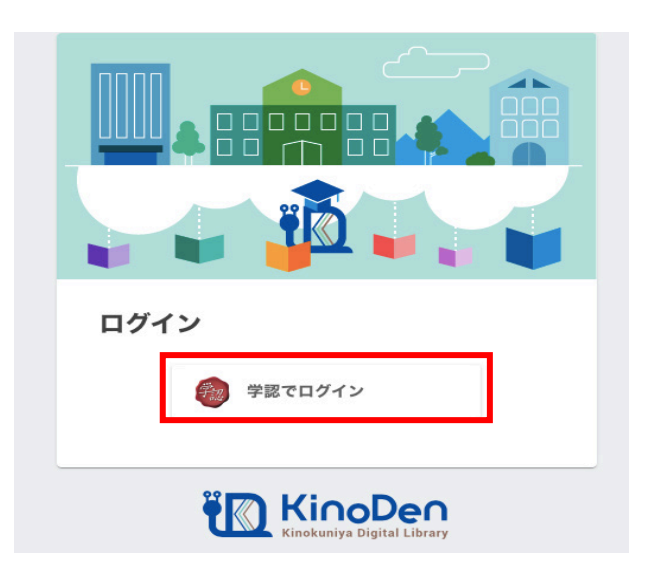

 2. 学認連携のサービスを経由すると IdP サーバのログイン画面が表示されます。 ユーザ ID とパスワードを入力し、「ログイン」をクリックします。 ユーザ ID とパスワードは、Web class と同じです。

| <b>学城大学</b>                                                                                        |
|----------------------------------------------------------------------------------------------------|
| ユーザID、パスワードは半角英数字で入力して下さい。                                                                         |
| <ul> <li>ユーザID</li> <li>パスワード</li> <li>ログイン</li> <li>送信する情報を再度表示して</li> <li>送信の可否を選択します</li> </ul> |
|                                                                                                    |

3. ログインに成功すると下のイメージングマトリクス認証画面が表示されます。 このイメージの配置は毎回変わります。 ここで、自分で設定しているイメージを順序通りに3つクリックしてログインし

ます。

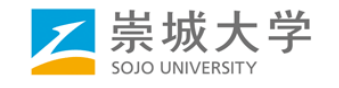

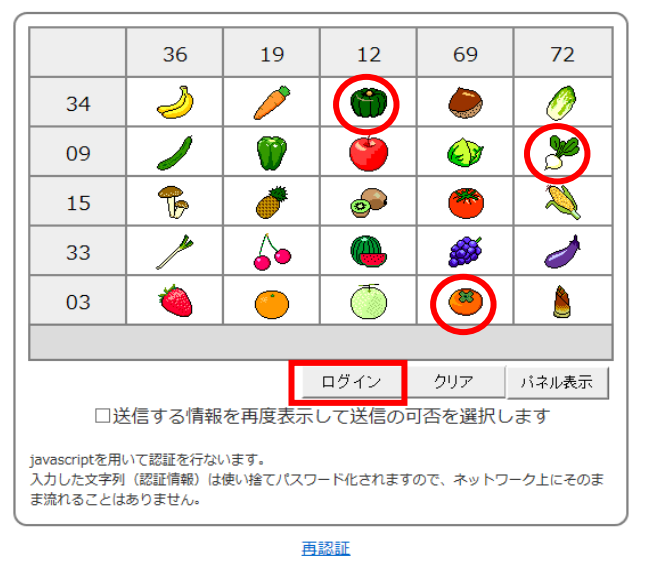

順序通りに3つクリック

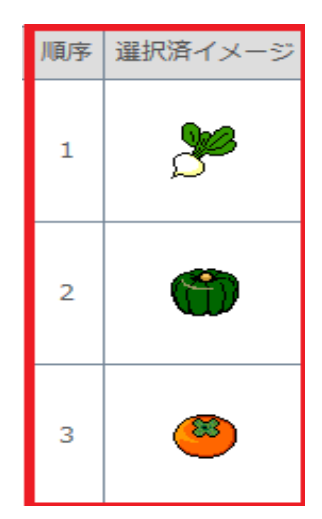

4. ログインに成功すると利用者情報の送信確認ページが表示されます。

| JOJO ONIVER                                                                                                    | SITY                                                                                                    |
|----------------------------------------------------------------------------------------------------|----------------------------------------------------------------------------------------------------|
| なたがアクセスしようとしている                                                                                                    | 6サービス:                                                                                                    |
| 1 Million (2011) 10,18                                                                                                    |                                                                                                    |
| <ul> <li>ビスから提示された説明:</li> <li>ibboleth 2.0 プロトコル保住表</li> </ul>                                                                                                    | ネサービス                                                                                                    |
|                                                                                                    |                                                                                                    |
| サービスに送信される                                                                                                    | 9.情報                                                                                                    |
| aduPersonEntitlement                                                                                                    | are made the collision of common 46 forms                                                                                                    |
| eduPersonPrincipalName                                                                                                    | teledente este a la                                                                                                    |
| aOrganizationName                                                                                                    | <b>梁城大学</b>                                                                                                    |
| nail                                                                                                    | THE REPORT OF LANS                                                                                                    |
| organizationName                                                                                                    | Sojo University                                                                                                    |
| sumame                                                                                                    | soio                                                                                                    |
| 行すると上記の情報はこのサーヒ<br>を送信することに問意しますか?                                                                                                    |                                                                                                    |
| 行すると上記の情報はこのサーと<br>を送信することに問意しますか?<br>問題方法の選択:<br>○ 次回ログイン時に再度チェッ<br>・今回だけ情報を送信する。<br>● のサービスに送信する情報<br>・今回と同じ情報であれば。<br>○ 今後はチェックしません。<br>・すべての私に関する情報?                    | このに<br>ビスに送信されます。このサービスにアクセスするたびに、あなたに関する<br>かクします。<br>ことに回意します。<br>助が変わった場合は、再度チェックします。<br>今後も自動的にこのサービスに送信することに同意します。<br>を今後アクセスするすべてのサービスに送信することに同意します。                                                                                                    |
| 行すると上記の情報はこのサーと<br>を送信することに問意しますか?<br>問題方法の選択:<br>○ 次回ログイン特に再度チェッ<br>・今回だけ情報を送信する。<br>③ のサービスに送信する情報<br>・今回と同じ情報であれば。<br>○ 今後はチェックしません。<br>・すべての私に関する情報?<br>この設定はログインページのチェ | この この この します。 この します。 この します。 かか の の します。 かか の た 場 の た の します。 か か た し の た の します。 か た の します。 た の や た の も の します の します。 た の た の の します の します の しま |

ページ下部の「同意方法の選択」より、適切なものを選択し、「同意」をクリックします。

- ※ ここで選択した内容はブラウザーのクッキーに保存されます。
- ※「同意方法の選択」にて下の2つを選ぶと、次回以降の同じサービスに対する ログインでは、このページは表示されなくなります。
- 5. 「同意」をクリックすると最初のサービスのページに転送され、完了です。